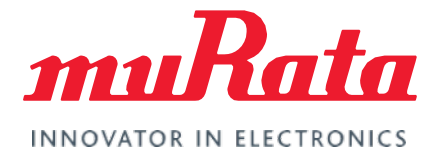

# FCC Regulatory Certification (NXP)

Test Guide - Rev. 2.0

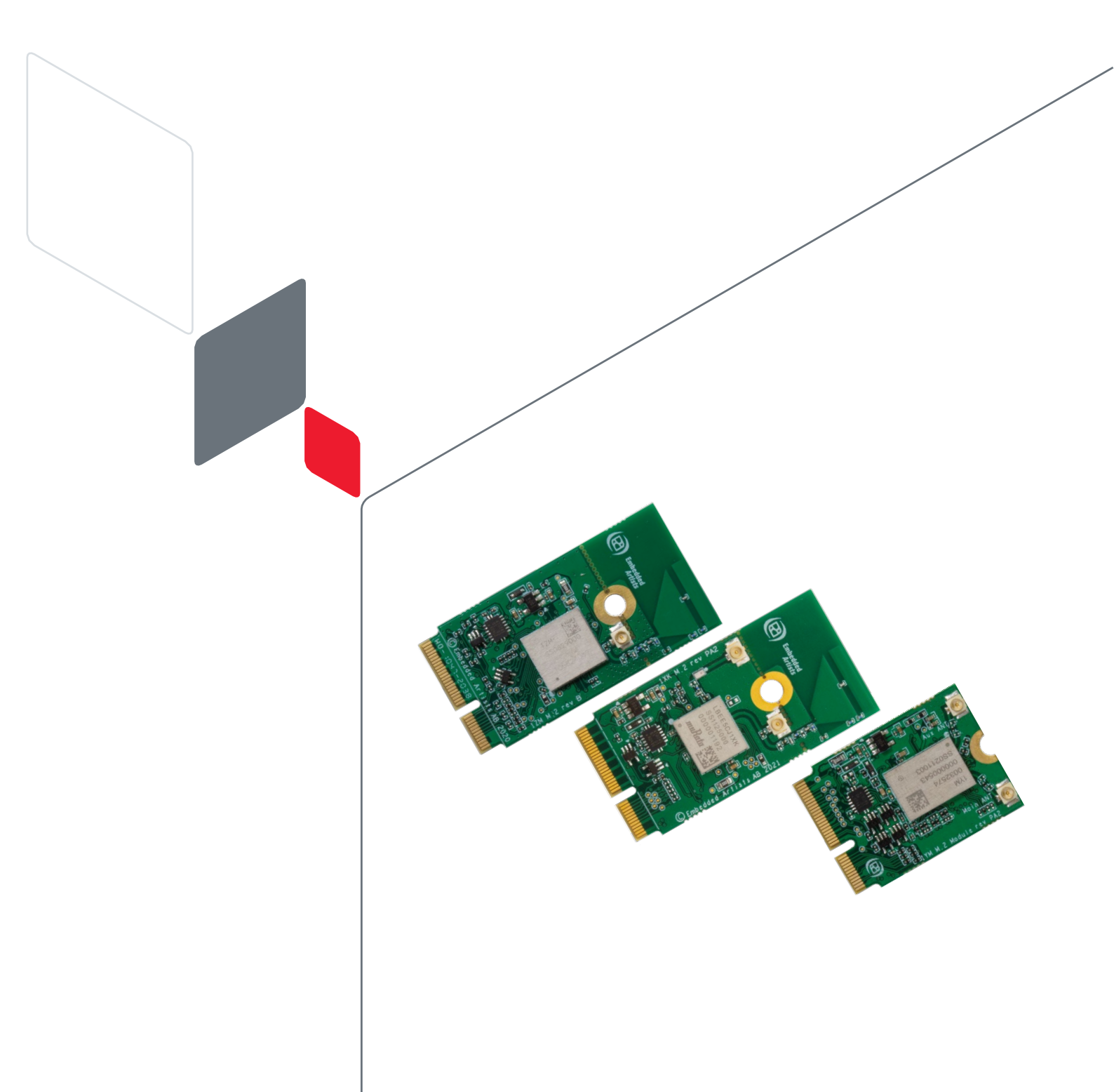

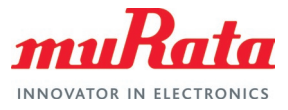

# **Table of Contents**

| R R                                                      |    |
|----------------------------------------------------------|----|
| 1 Murata Certified Wi-Fi and Bluetooth modules           | 4  |
| 2 Wi-Fi RF Test                                          | 5  |
| 2.1 Hardware Setup                                       | 5  |
| 2.1.1 Type 1ZM                                           | 5  |
| 2.1.2 Туре 1ХК                                           | 6  |
| 2.1.3 Туре 1ҮМ                                           | 6  |
| 2.1.4 External Antenna                                   | 7  |
| 2.2 Software Setup                                       | 8  |
| 2.2.1 Linux                                              | 8  |
| 2.3 Murata NXP RF Test Script                            | 8  |
| 2.3.1 Dependency                                         | 8  |
| 2.3.2 Download Murata NXP RF Test Script File            | 8  |
| 2.3.3 Run the script                                     | 8  |
| 2.3.4 Script flow                                        | 9  |
| 2.3.5 Automation option in the script                    | 12 |
| 3 Technical Support Contact                              | 14 |
| 4 Appendix A: Sample output of Murata NXP RF Test Script | 15 |
| 4.1 Test scenario 1 – Continuous Transmission Test       | 15 |
| 4.2 Test scenario 2 – Carrier Wave Test                  | 16 |
| 4.3 Test scenario 3 – Receive Test                       | 18 |
| 5 Appendix B: Test Parameters                            | 20 |
| 5.1 1ZM                                                  | 20 |
| 5.2 1YM                                                  | 21 |
| 5.3 1XK                                                  | 22 |
| 6 Acronyms                                               | 23 |
| 7 References                                             | 24 |
| 7.1 FCC Regulatory Certification Guide                   | 24 |
| 7.2 Murata's Community Forum Support                     | 24 |
| 7.3 Murata Wi-Fi/BT Solution Landing Page for i.MX       | 24 |
| 7.4 Murata NXP RF Test Script                            | 24 |
| 7.5 NXP Feature Configuration Guide                      | 24 |
| Revision History                                         | 25 |

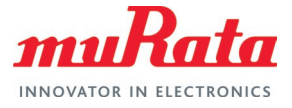

# Figures

| Figure 1: Murata Certified Wi-Fi and Bluetooth modules       | 4  |
|--------------------------------------------------------------|----|
| Figure 2: Rework to Connect u.FL Connector for 1ZM           | 5  |
| Figure 3: Rework to Connect u.FL Connector for 1XK           | 6  |
| Figure 4: No Rework Needed to Connect u.FL Connector for 1YM | 7  |
| Figure 5: Molex 146153 and 146187 Antennas                   | 7  |
| Figure 6: Murata NXP RF Test Script Flow for 1ZM             | 10 |
| Figure 7: Murata NXP RF Test Script Flow for 1XK             | 11 |
| Figure 8: Murata NXP RF Test Script Flow for 1YM             | 12 |

# Tables

| Table 1: Document Conventions                   | 3  |
|-------------------------------------------------|----|
| Table 2: Murata Modules' Certification Types    | 4  |
| Table 3: List of Support Resources              | 14 |
| Table 4: FCC Regulatory Test Parameters for 1ZM | 20 |
| Table 5: FCC Regulatory Test Parameters for 1YM | 21 |
| Table 6: FCC Regulatory Test Parameters for 1XK | 22 |
| Table 7: Acronyms used in Test Guide            | 23 |

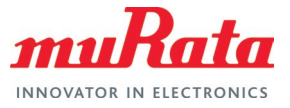

# About This Document

This document provides some lab test procedures for Federal Communications Commission (FCC) Part 15C regulatory certification for Murata Wi-Fi/Bluetooth modules based on NXP wireless chipsets. Both NXP and Embedded Artists' i.MX Developer's kits can be used as reference platforms to perform the regulatory testing.

This document does not cover other regulatory certification tests required for FCC such as unintentional radiation or RF exposure test. Details for complete regulatory certification tests are available from regulatory test lab.

# Audience & Purpose

This document is targeted towards Regulatory Certification test engineers of NXP i.MX application processor-based solutions, running Linux operating system.

## **Document Conventions**

Table 1 describes the document conventions.

| Conventions                                              | Description                                                                                                    |
|----------------------------------------------------------|----------------------------------------------------------------------------------------------------|
|                                                          | Warning Note<br>Indicates very important note. Users are strongly recommended to review.                                                                                                    |
| i                                                        | Info Note<br>Intended for informational purposes. Users should review.                                                                                                    |
| lī.                                                      | Menu Reference<br>Indicates menu navigation instructions.<br>Example: Insert→Tables→Quick Tables→Save Selection to Gallery <b>F</b>                                                                                                    |
|                                                          | External Hyperlink<br>This symbol indicates a hyperlink to an external document or website.<br>Example: Embedded Artists AB ご<br>Click on the text to open the external link.                                                                                                    |
| Ľ                                                        | Internal Hyperlink         This symbol indicates a hyperlink within the document.         Example:       References ⊑ <sup>r</sup> Click on the text to open the link.                                                                                                    |
| Console input/output or code snippet                     | Console I/O or Code Snippet<br>This text <i>Style</i> denotes console input/output or a code snippet.                                                                                                    |
| <pre># Console I/O comment // Code snippet comment</pre> | <ul> <li>Console I/O or Code Snippet Comment</li> <li>This text Style denotes a console input/output or code snippet comment.</li> <li>Console I/O comment (preceded by "#") is for informational purposes only and does not denote actual console input/output.</li> <li>Code Snippet comment (preceded by "//") may exist in the original code.</li> </ul> |

#### Table 1: Document Conventions

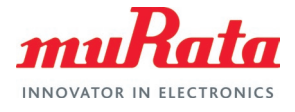

# 1 Murata Certified Wi-Fi<sup>®</sup> and Bluetooth<sup>®</sup> modules

Murata designs and manufactures IEEE 802.11 WLAN and Bluetooth radio modules that can be FCC certified or non-certified. A customer device that installs a non-certified radio module shall go through full FCC certification process to obtain the certified FCC ID.

Most of the Murata modules are reference certified that can significantly reduce the customer FCC certification effort. The following table lists the different NXP chipset-based Murata modules/EVBs and the offered FCC certification types.

| Module         | Interface  | Certification Status | Antenna Options           |
|----------------|------------|----------------------|---------------------------|
| 1ZM <b>⊑</b> 7 | SDIO       | Reference certified  | PCB trace, u.FL connector |
| 1YM 🗳          | SDIO, PCIe | Reference certified  | u.FL connector            |
| 1XK ⊑ <b>7</b> | SDIO       | Reference certified  | PCB trace, u.FL connector |

#### Table 2: Murata Modules' Certification Types

#### Figure 1: Murata Certified Wi-Fi and Bluetooth modules

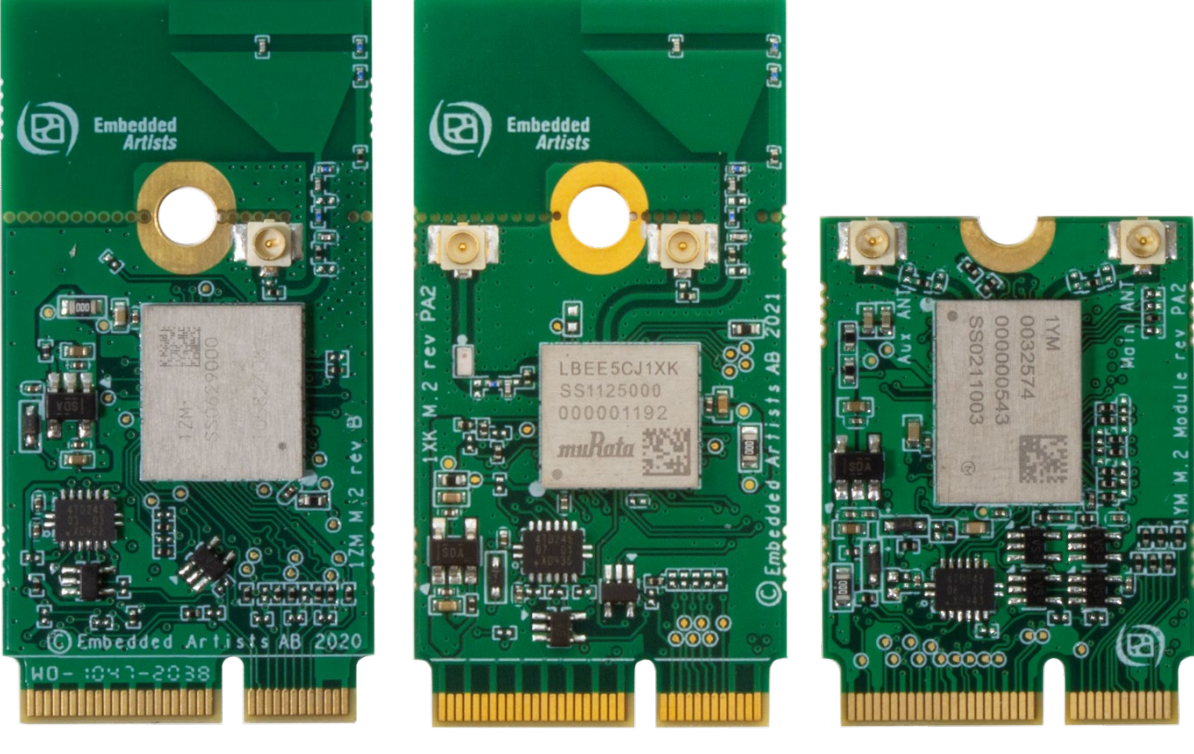

Type 1ZM

Type 1XK

Type 1YM

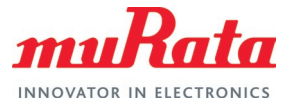

# 2 Wi-Fi RF Test

The first step to start the Wi-Fi regulatory testing is to perform rework on the EA's M.2 Evaluation Board (EVB) you are using. All the Murata modules (i.e., 1ZM, 1YM, 1XK) included in this document are based on NXP chipsets.

## 2.1 Hardware Setup

The Embedded Artists' 1ZM and 1XK M.2 EVBs have built in reference antennas. To direct the antenna connection to the u.FL connector, rework must be done. The same rework is needed for both Wi-Fi and BT testing.

#### 2.1.1 Type 1ZM

Type 1ZM is a small and high-performance module based on NXP chipset 88W8987 combo chipset which supports Wi-Fi 802.11a/b/g/n/ac + Bluetooth 5.1 BR/EDR/LE.

The antenna connection from the 1ZM module can be redirected to u.FL connector by just moving one zero-ohm 0402 resistor. It is illustrated in the picture below:

#### Figure 2: Rework to Connect u.FL Connector for 1ZM

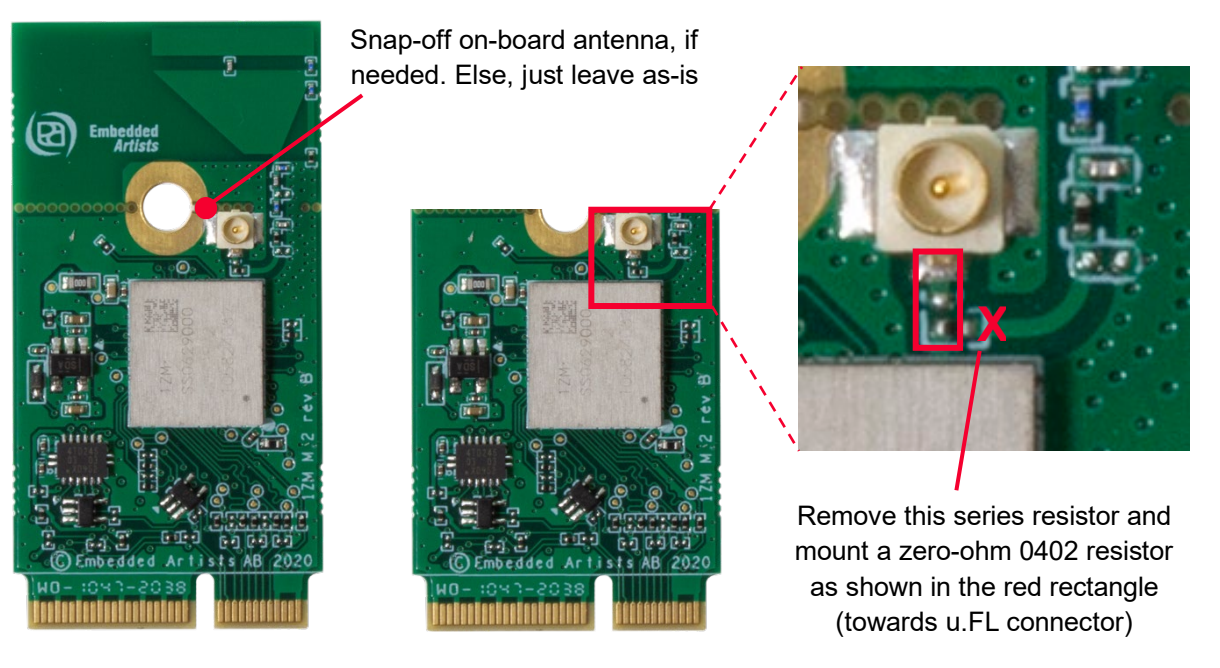

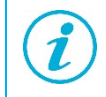

You do not need to snap-off the PCB trace antenna. It is completely optional.

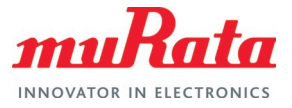

## 2.1.2 Type 1XK

Type 1XK is a small and high-performance module based on NXP IW416 combo chipset which supports Wi-Fi 802.11a/b/g/n + Bluetooth 5.2 BR/EDR/LE up to 150 Mbps PHY data rate on Wi-Fi and 3 Mbps PHY data rate on Bluetooth.

The antenna connection from the 1XK module can be redirected to u.FL connector by just moving one zero-ohm 0402 resistor. It is illustrated in the picture below:

Figure 3: Rework to Connect u.FL Connector for 1XK

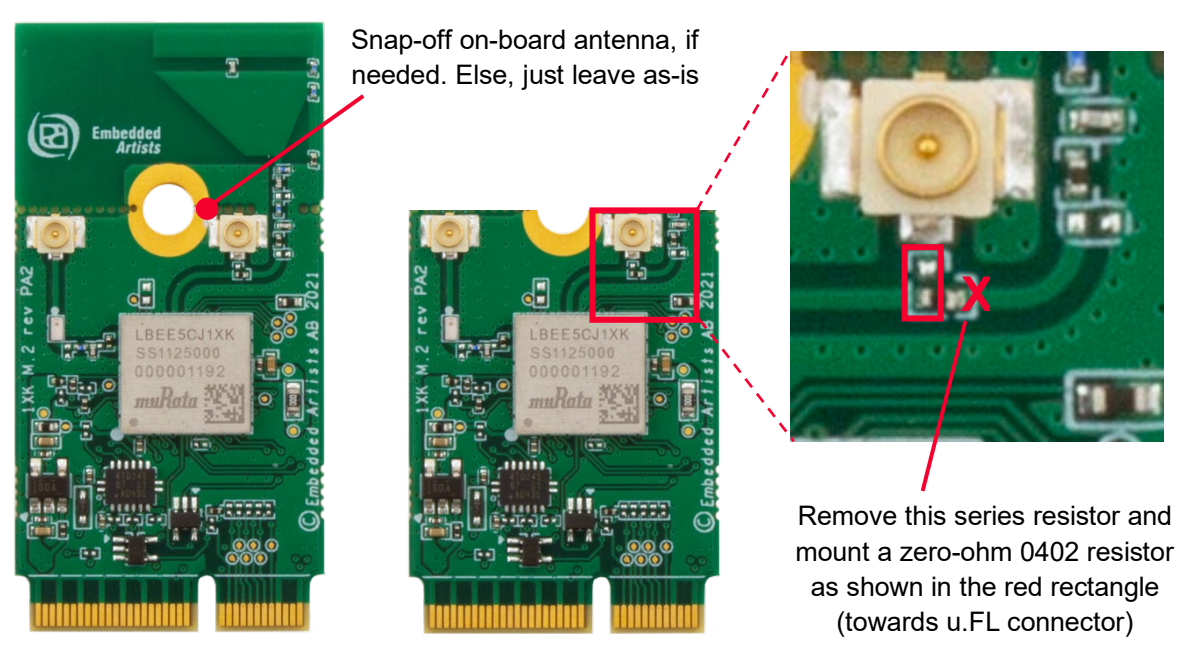

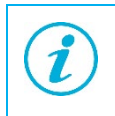

You do not need to snap-off the PCB trace antenna. It is completely optional.

## 2.1.3 Type 1YM

Type 1YM is a small and very high-performance module based on NXP 88W8997 combo chipset which supports Wi-Fi 802.11a/b/g/n/ac 2x2 MIMO + Bluetooth 5.2 BR/EDR/LE up to 866 Mbps PHY data rate on Wi-Fi and 3 Mbps PHY data rate on Bluetooth. The WLAN section supports PCIe v3.0 Gen 1/Gen 2 rate (2.5/5 Gbps), and SDIO 3.0 interfaces. The Bluetooth section supports high-speed 4-wire UART interface and PCM for audio data.

This module does not include a PCB trace antenna, so no hardware rework is necessary. Two external antennas must be connected (to support MIMO). Refer to Section 2.1.4 🖵 for details of the antenna.

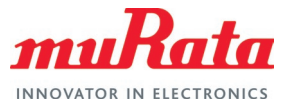

#### Figure 4: No Rework Needed to Connect u.FL Connector for 1YM

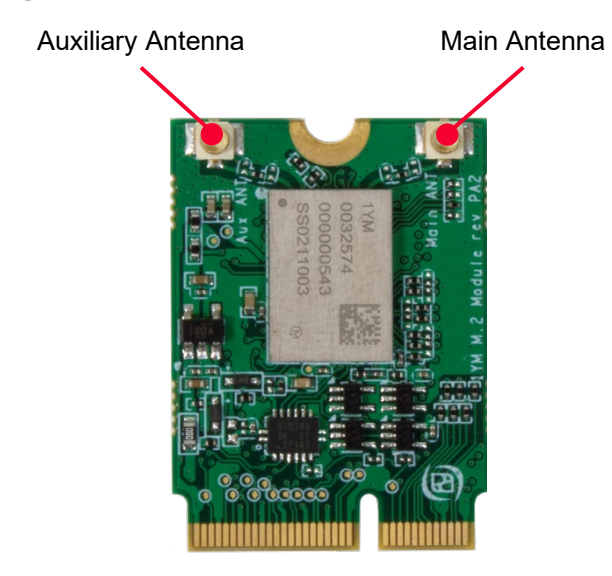

#### 2.1.4 External Antenna

Murata recommends Molex 146153 (Digi-Key part number WM12218-ND <sup>□</sup>) or Molex 146187 (WM16990-ND <sup>□</sup>) module for use as external antenna with its EVBs. The same antenna is used for reference certification of the Type 1XA EVB.

The Molex 146153/146187 is a balanced, dipole-type, high efficiency antenna. It is ground plane independent, dual band antenna that supports the 2400-2500 MHz, 5150-5850 MHz, 5925-7125 MHz frequency bands. The physical size is  $40.95 \times 9 \times 0.7$  mm. The antenna cable come in 6 standard length options: 50/100/150/200/250/300 mm (100 mm is used for the reference certification) and the connector is MHF-I, which is a U.FL compatible connector.

Figure 5: Molex 146153 and 146187 Antennas

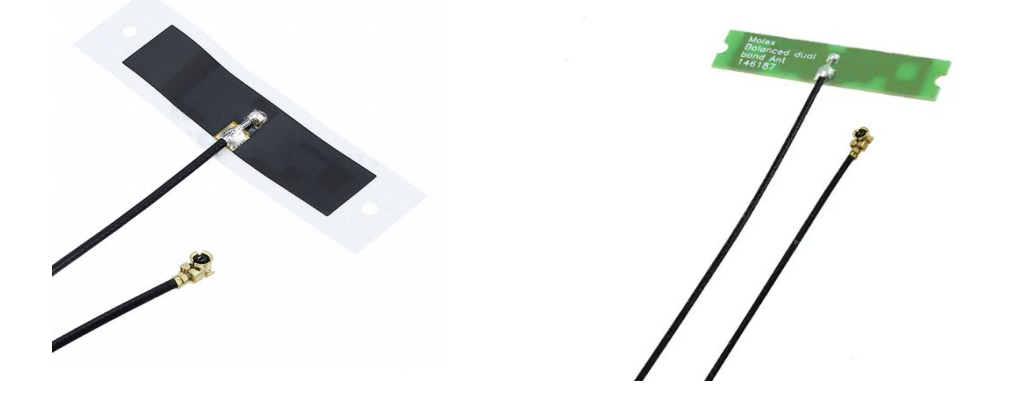

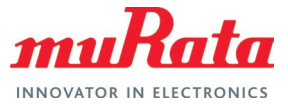

## 2.2 Software Setup

The first step to get started with the software set up is to download the latest image from the manufacturer's website.

#### 2.2.1 Linux

First, we need to flash the developer's kit with Embedded Artist image. Download the UUU zip file for the board you are using from Embedded Artists i.MX Related Resources page □<sup>2</sup>.

To flash the i.MX board using UUU tool, please follow the steps mentioned in the Section 6 of Embedded Artist "Getting Started with M.2 modules and i.MX 6/7/8 on Linux v5.10" document. You can download the document from here  $\Box$ ?

After flashing the board, you need to load the driver to run the manufacturing tests on the module.

The following command can be used to check whether the driver has loaded correctly, and the firmware version.

# \$ dmesg | grep wlan [ 36.681211] wlan: Loading MWLAN driver [ 36.897899] wlan: Enable TX SG mode [ 36.901413] wlan: Enable RX SG mode [ 38.365267] wlan: version = SD8987---16.92.10.p208-MXM5X16215.p2-GPL-(FP92) [ 38.372947] wlan: Driver loaded successfully

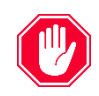

The version number of firmware should display the text "FP92".

Now you can run RF testing.

## 2.3 Murata NXP RF Test Script

Murata has simplified the RF testing steps by providing an easy-to-use python script that can be run on the test platform. Steps for downloading and invoking the script are detailed here.

#### 2.3.1 Dependency

The Murata NXP RF test script requires python to be present in the test machine. Both python 2 and 3 are supported.

#### 2.3.2 Download Murata NXP RF Test Script File

Download the latest Murata NXP RF test script L.

#### 2.3.3 Run the script

Murata NXP RF test script performs the following tasks:

- Verifies the driver is loaded. It cannot continue otherwise.
- Verifies the firmware to be the latest one, supporting RF test commands. It cannot continue otherwise.

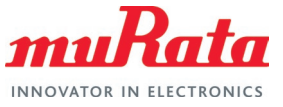

- Prompts the user to select the Murata Wi-Fi/Bluetooth module being tested.
- Prompts the user to select the RF test to conduct.
- Depending on the selected test, prompts the user to select/enter the relevant parameters:
  - Band
  - Bandwidth
  - Option to include DFS channels
  - Channel
  - Antenna
  - Data rate
  - Transmission power
- Provides the selected configuration for the user to review and accept.
- Starts the test and continues until the user presser 'Enter'.
- Stops the test once the user presses 'Enter'
- For Receive test, shows relevant statistics.

Running the script file is straightforward. Simply invoke the following command from the folder on the test platform where the script is located:

python Murata\_NXP\_RF\_Test\_Tool.py

The script flow logic is shown in below.

For an example input/output sequences, refer to Appendix A L<sup>L</sup>.

#### 2.3.4 Script flow

The following **Figure 6**, **Figure 7**, and **Figure 8** describe the user interaction flow of the script for modules 1ZM, 1XK and 1YM-PCIe/1YM-SDIO respectively.

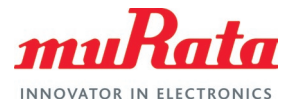

Figure 6: Murata NXP RF Test Script Flow for 1ZM

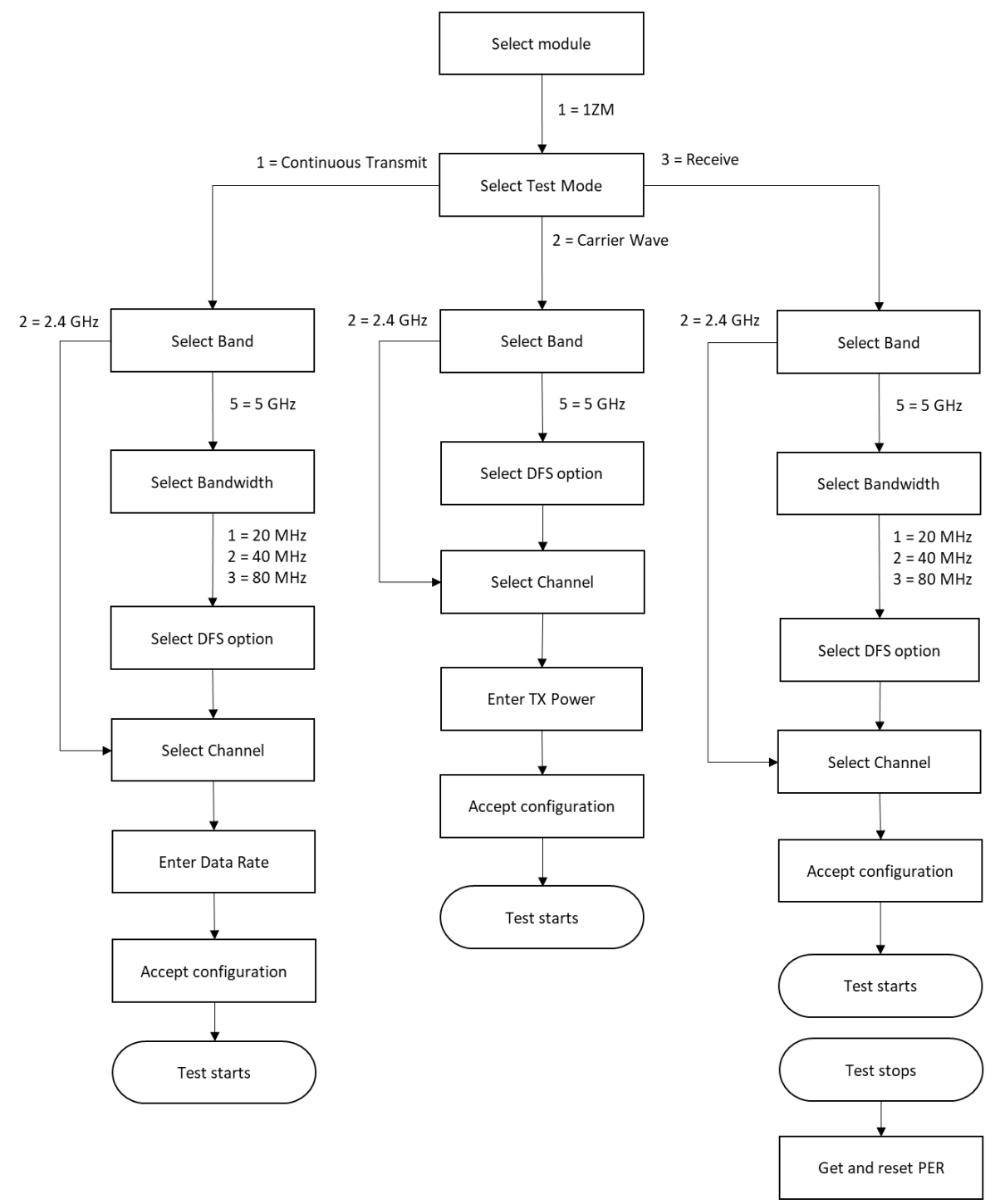

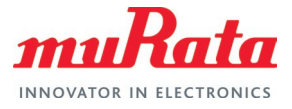

#### Figure 7: Murata NXP RF Test Script Flow for 1XK

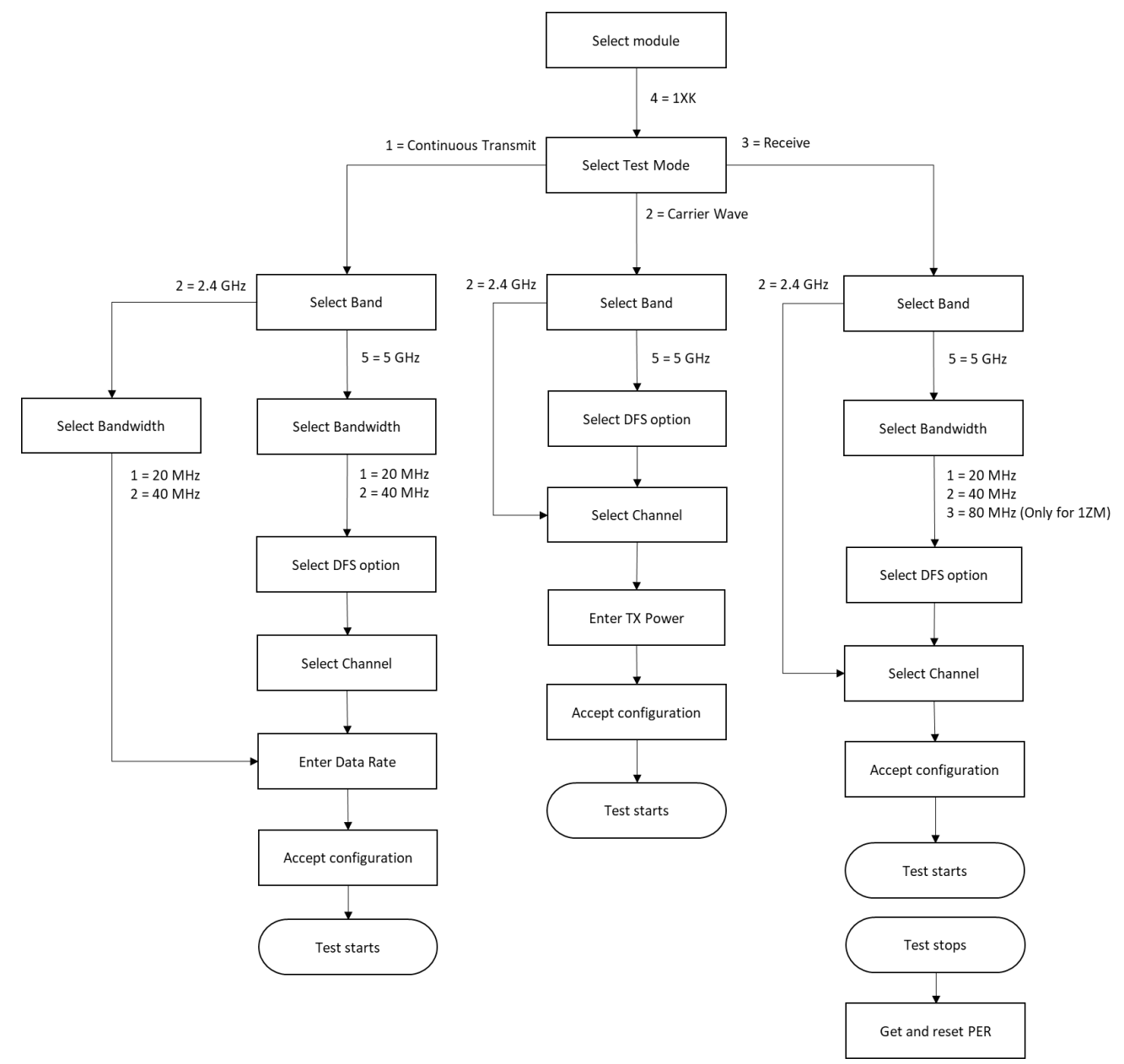

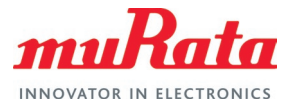

Figure 8: Murata NXP RF Test Script Flow for 1YM

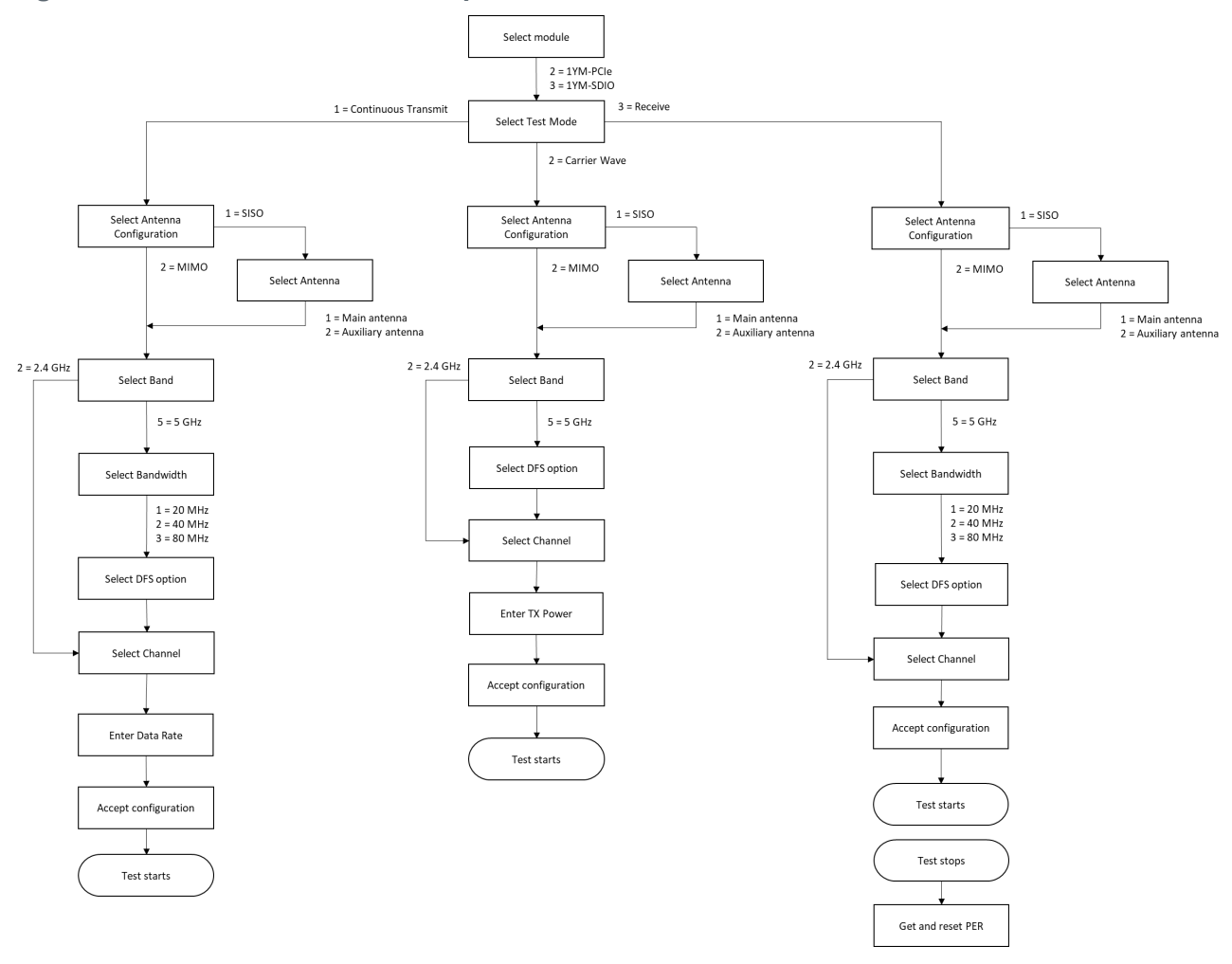

### 2.3.5 Automation option in the script

User can provide a configuration file to the script to automate a test partly or fully. Invoke the script with '-c' switch and provide the config file name.

python Murata\_NXP\_RF\_Test\_Tool.py -c config.txt

The demo config files are given below – the parameters are self-explanatory. Supported values are same as that of the script inputs. In case a required parameter is not provided, or the value provided is not supported, the script will request the user to select/enter the parameter as per normal script operation. This allows the user to automate a test fully (by providing all required parameters), or partly (by providing parameters that will not change between tests). One additional parameter used by the config file is 'TIME' which indicates the time (in seconds) the test should run.

```
# This config file will execute a Continuous Transmission test on Murata 12M
# module for 5 GHz band (40 MHz bandwidth) on channel 62 and data rate 180
# Mbps.
# Module selection option: 1 = 12M, 2 = 1YM-PCIe, 3 = 1YM-SDIO, 4 = 1XK
MODULE=1
```

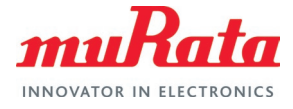

```
# Test selection option: 1 = Continuous Transmit, 2 = Carrier Wave, 3 = Receive
TEST=1
# Band selection option: 2 = 2.4 GHz, 5 = 5GHz
BAND=5
# Bandwidth selection option: 1 = 20 MHz, 2 = 40 MHz, 3 = 80 MHz
BANDWIDTH=2
# DFS selection option: Y = Include DFS channels, N = Do not include DFS
channels
DFS=Y
# Channel selection option
CHANNEL=62
# Data rate selection option
RATE=180
# Time to run Continuous Transmit test (in seconds)
TIME=10
# This config file will execute a Carrier Wave test on Murata 1ZM module
# for 5 GHz band on channel 100 and transmit power 17 dBm.
# Module selection option: 1 = 12M, 2 = 1YM-PCIe, 3 = 1YM-SDIO, 4 = 1XK
MODULE=1
# Test selection option: 1 = Continuous Transmit, 2 = Carrier Wave, 3 = Receive
TEST=2
# Band selection option: 2 = 2.4 GHz, 5 = 5GHz
BAND=5
# DFS selection option: Y = Include DFS channels, N = Do not include DFS
channels
DFS=Y
# Channel selection option
CHANNEL=100
# Transmit Power entry option
POWER=17
# Time to run Continuous Transmit test (in seconds)
TIME=10
# This config file will execute a Receive test on Murata 12M module
# for 5 GHz band (20 MHz bandwidth) on channel 64 and data rate 180
# Mbps.
# Module selection option: 1 = 1ZM, 2 = 1YM-PCIe, 3 = 1YM-SDIO, 4 = 1XK
MODULE=1
```

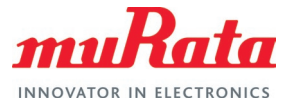

```
# Test selection option: 1 = Continuous Transmit, 2 = Carrier Wave, 3 = Receive
TEST=3
# Band selection option: 2 = 2.4 GHz, 5 = 5GHz
BAND=5
# Bandwidth selection option: 1 = 20 MHz, 2 = 40 MHz, 3 = 80 MHz
BANDWIDTH=1
# DFS selection option: Y = Include DFS channels, N = Do not include DFS
channels
DFS=Y
# Channel selection option
CHANNEL=64
# Time to run Continuous Transmit test (in seconds)
TIME=10
```

## **3 Technical Support Contact**

Table 3 lists all the support resources available for the Murata Wi-Fi/BT solution.

| Table 3: List of Support Resource | ble 3: List of Support | Resources |
|-----------------------------------|------------------------|-----------|
|-----------------------------------|------------------------|-----------|

| Support Site                           | Notes                                                                                                    |
|----------------------------------------|----------------------------------------------------------------------------------------------------|
| Murata Community Forum                 | <b>Primary support point for technical queries.</b> This is an open forum for all customers. Registration is required.                                               |
| Murata i.MX Landing Page ⊏2            | No login credentials required. Murata documentation covering hardware, software, testing, etc. is provided here.                                                     |
| Murata uSD-M.2 Adapter Landing Page ⊏2 | Landing page for uSD-M.2 Adapter. In conjunction with Murata i.MX<br>Landing Page, this should provide the user with comprehensive getting<br>started documentation. |
| Murata Module Landing Page <b>⊏</b> 7  | No login credentials required. Murata documentation covering all Infineon-based Wi-Fi/BT modules is provided here.                                                   |

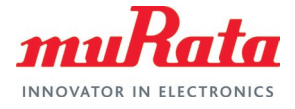

## 4 Appendix A: Sample output of Murata NXP RF Test Script

## 4.1 Test scenario 1 – Continuous Transmission Test

Running Continuous Transmission test on Murata 1ZM module for 5 GHz band (40 MHz bandwidth) on channel 62 and data rate 180 Mbps.

```
Murata NXP Regulatory Script Version 1.17
Select MODULE
_____
_____
| Entry | MODULE Name | Description
|-----|-----|------|------|

      1
      1 ZM
      | 802.11 a/b/g/n/ac

      2
      1YM-PCIe
      | 802.11 a/b/g/n/ac MIMO

      3
      1YM-SDIO
      | 802.11 a/b/g/n/ac MIMO

      4
      1XK
      | 802.11 a/b/g/n

  _____
                             _____
Select your entry for MODULE: 1
Select Test Mode
    _____
| Entry | Test Mode
|-----|-----|
 1 | Continuous Transmit
 2 | Carrier Wave
| 3 | Receive
Select your entry for Test Mode: 1
Running Continuous Transmit test for 1ZM
Select Band
_____
 _____
| Entry | Band
|-----|
 2 | 2.4 GHz
| 5 | 5 GHz
 _____
Select your entry for band: 5
Select Bandwidth
| Entry | Bandwidth
  ____| __
          -----
   1 | 20 MHz
```

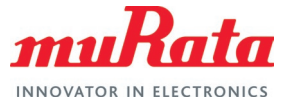

| 40 MHz 2 | 80 MHz 3 Select your entry for Bandwidth: 2 Do you want to include DFS channels (Y/N): Y Select channel [38, 46, 54, 62, 102, 110, 118, 134, 142, 151, 159] Enter a Channel Number: 62 Select data rate [13.5, 27, 40.5, 54, 81, 108, 121.5, 135, 162, 180] Enter data rate: 180 Please verify your selection | Module 1 17M | Continuous Transmit test l Test | Bandwidth | 40 MHz | 5 GHz | Band | 62 | Channel Number | Antenna | Default | Data Rate | 180 Mbps | Transmit Power | 12 dBm Do you accept selected configurations ? (Y/N): Y Transmission starts Press Enter to stop transmission . . Transmission stopped

## 4.2 Test scenario 2 - Carrier Wave Test

Running Carrier Wave test on Murata 1ZM module for 5 GHz band on channel 100 and transmit power 17 dBm.

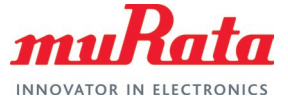

Select Test Mode ----\_\_\_\_ \_\_\_\_\_ | Entry | Test Mode |-----|-----| Continuous Transmit
 Carrier Wave
 Receive 1 \_\_\_\_\_ Select your entry for Test Mode: 2 Running Carrier Wave test for 1ZM Select Band \_\_\_\_\_ \_\_\_\_ | Entry | Band |-----|------- 1 2 | 2.4 GHz | 5 | 5 GHz Select your entry for band: 5 Do you want to include DFS channels (Y/N): Y Select channel [36, 44, 48, 52, 60, 64, 100, 116, 120, 140, 144, 159, 157, 165] Enter a Channel Number: 100 Enter transmit power in dBm: 17 Please verify your selection \_\_\_\_\_ | Module | 1ZM | Test | Carrier Wave test | 20 MHz | Bandwidth | 5 GHz | Band | 100 | Channel Number | Antenna | Default | Transmit Power | 17 dBm Do you accept selected configurations ? (Y/N): Y Preparing test ... Transmission starts Press Enter to stop transmission . . Transmission stopped

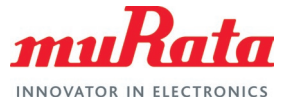

## 4.3 Test scenario 3 – Receive Test

Running Receive test on Murata 1ZM module for 5 GHz band (20 MHz bandwidth) on channel 64 and data rate 180 Mbps.

```
Murata NXP Regulatory Script Version 1.17
Select MODULE
_____
| Entry | MODULE Name | Description
                 -----
|----|--
          _____

      1
      1ZM
      802.11 a/b/g/n/ac
      |

      2
      1YM-PCIe
      802.11 a/b/g/n/ac MIMO
      |

      3
      1YM-SDIO
      802.11 a/b/g/n/ac MIMO
      |

      4
      1XK
      802.11 a/b/g/n
      |

Select your entry for MODULE: 1
Select Test Mode
_____
  _____
| Entry | Test Mode
|-----|
 1 | Continuous Transmit
 2 | Carrier Wave
3 | Receive
                    _____
Select your entry for Test Mode: 3
Running Receive test for 1ZM
Select Band
_ _ _ _ _ _ _ _ _ _ _ _ _ _ _ _
 _____
| Entry | Band
  -----|-----|
|--
| 2 | 2.4 GHz
| 5 | 5 GHz
Select your entry for band: 5
Select Bandwidth
 _____
_____
| Entry | Bandwidth
|-----|
  1 | 20 MHz
2 | 40 MHz
3 | 80 MHz
_____
Select your entry for Bandwidth: 1
```

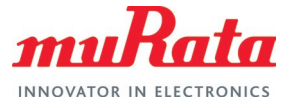

```
Do you want to include DFS channels (Y/N): Y
Select channel
[36, 44, 48, 52, 60, 64, 100, 116, 120, 140, 144, 149, 157, 165]
Enter a Channel Number: 64
Please verify your selection
_____
            -----
_____
| Module
                                 | 1ZM
 Test
                                 | Receive test
| Bandwidth
                                 | 20 MHz
| Band
                                 | 5 GHz
| Channel Number
                                 | 64
                                | Default
| Antenna
              -------
Do you accept selected configurations ? (Y/N): Y
Reception starts. Please start transmission now.
Press Enter to stop reception
 . . .
Reception stopped
hardware status=0
netlink num=31
drv mode=7
sdcmd52rw=0 0x0 0x00
rf test mode=1
tx antenna=1
rx antenna=1
band=1
bw=0
channel=64
radio mode[0]=
radio mode[1]=
total rx pkt count=93
rx multicast/broadcast pkt count=23
rx fcs error pkt count=56
tx power=
tx continuous=0
tx frame=0
he tb tx=0
Please refer to the following fields in the result above to check the received
packet counts
                   total rx pkt count
                   rx multicast/broadcast pkt count
                   rx fcs error pkt count
```

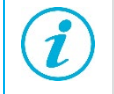

Please reference the 'total rx pkt count', 'rx multicast/broadcast pkt count' and 'rx fcs error pkt count' values in the above output to calculate the PER (Packet Error Rate).

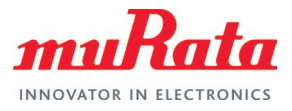

# 5 Appendix B: Test Parameters

## 5.1 1ZM

#### Table 4: FCC Regulatory Test Parameters for 1ZM

| Band       | вw | U-NII Band                                    | Operating<br>Mode      | Modulation | Data Rate                                              | Channels<br>(with DFS)                                     | Channels<br>(without DFS) | TX<br>Power |
|------------|----|-----------------------------------------------|------------------------|------------|--------------------------------------------------------|------------------------------------------------------------|---------------------------|-------------|
|            |    |                                               | 802.11b                | 0          | ALL (1, 2, 5.5, 11)                                    | 1,6,11                                                     | 1,6,11                    | 17          |
|            |    |                                               |                        |            | 6/0/12/18 Mbps                                         | 1, 11                                                      | 1, 11                     | 14          |
|            |    |                                               | 802 11g                | 1          |                                                        | 6                                                          | 6                         | 17          |
|            |    |                                               | 002.119                |            | 24/36/48/54 Mbps                                       | 1, 11                                                      | 1, 11                     | 14          |
| 2.4<br>GHz | 20 | NA                                            |                        |            | 24/30/40/34 Mbps                                       | 6                                                          | 6                         | 16          |
|            |    |                                               |                        |            | MCS0-2 (6.5, 13,                                       | 1, 11                                                      | 1, 11                     | 13          |
|            |    |                                               | 902 11p UT20           | 2          | 19.5)                                                  | 6                                                          | 6                         | 16          |
|            |    |                                               | 002.1111-F120          | 2          | MCS3-7 (26, 39,                                        | 1,11                                                       | 1, 11                     | 13          |
|            |    |                                               |                        |            | 52, 58.5, 65)                                          | 6                                                          | 6                         | 16          |
|            |    |                                               |                        |            |                                                        | 36, 64, 100                                                | 36                        | 14          |
| 20         |    |                                               | 802.11a                | 1          | 6/9/12/18/24<br>/36/48/54 Mbps                         | 44, 48, 52, 60,<br>116, 120, 140,<br>144, 149, 157,<br>165 | 44, 48, 149,<br>157, 165  | 15          |
|            |    |                                               |                        |            | 36, 64, 100                                            | 36                                                         | 13                        |             |
|            | 20 | U-NII-1, U-<br>NII-2A, U-NII-<br>2C,U-NII-3   | 802.11n / ac<br>(HT20) | 2          | MCS0-8 (6.5, 13,<br>19.5, 26, 39, 52,<br>58.5, 65)     | 44, 48, 52, 60,<br>116, 120, 140,<br>144, 149, 157,<br>165 | 44, 48, 149,<br>157, 165  | 14          |
|            |    |                                               | 802.11ac<br>(VHT20)    | 2          | MCS8 (78)                                              | 36, 64, 100                                                | 36                        | 13          |
|            |    |                                               |                        |            |                                                        | 44, 48, 52, 60,<br>116, 120, 140,<br>144, 149, 157,<br>165 | 44, 48, 149,<br>157, 165  | 14          |
|            |    | U-NII-1, U-<br>0 NII-2A, U-NII-<br>2C,U-NII-3 | 802.11n / ac<br>(HT40) | 2          | MCS0-7 (13.5, 27,<br>40.5, 54, 81, 108,<br>121.5, 135) | 38, 62, 102                                                | 38                        | 12          |
| 5<br>GHz   |    |                                               |                        |            |                                                        | 46, 54, 110,<br>118, 134, 142,<br>151, 159                 | 46, 151, 159              | 14          |
|            | 40 |                                               |                        | 2          | MCS8-9 (162, 180)                                      | 38, 62, 102                                                | 38                        | 12          |
|            |    |                                               | 802.11ac               |            |                                                        | 46, 54                                                     | 46                        | 14          |
|            |    |                                               | (11140)                |            |                                                        | 110, 118, 134,<br>142, 151, 159                            | 151, 159                  | 13          |
|            |    |                                               |                        |            | MCS0-2 (29.3,                                          | 42, 58, 106                                                | 42                        | 10          |
|            | 80 | U-NII-1, U-<br>NII-2A, U-NII-<br>2C,U-NII-3   | 802.11ac               | 2          | 58.5, 87.8)                                            | 122, 155                                                   | 155                       | 14          |
|            | 00 |                                               | (VHT80)                | 2          | MCS3-9 (117,                                           | 42, 58, 106                                                | 42                        | 10          |
|            |    |                                               |                        |            | 292.5, 351, 390)                                       | 122, 155                                                   | 155                       | 13          |

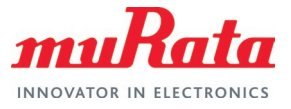

# 5.2 1YM

#### Table 5: FCC Regulatory Test Parameters for 1YM

| Band          | BW | U-NII Band                   | Operating<br>Mode  | Data Rate                 | Channels<br>(with DFS)                           | Channels<br>(without DFS) | TX<br>Power |
|---------------|----|------------------------------|--------------------|---------------------------|--------------------------------------------------|---------------------------|-------------|
|               |    |                              | 802.11b            | ALL (1, 2, 5.5,<br>11)    | 1,6,11                                           | 1,6,11                    | 13          |
|               |    |                              |                    | 6/9/12/18                 | 1, 11                                            | 1, 11                     | 10          |
|               |    |                              |                    | Mbps                      | 6                                                | 6                         | 16          |
|               |    |                              | 802.11g            | 24/36/48/54               | 1, 11                                            | 1, 11                     | 10          |
| 2.4<br>GHz 20 | 20 | NA                           |                    | Mbps                      | 6                                                | 6                         | 13          |
|               |    |                              |                    | MCS0-2 (6.5,<br>13, 19.5) | 1, 11                                            | 1, 11                     | 10          |
|               |    |                              | 000 44. 11700      |                           | 6                                                | 6                         | 15          |
|               |    |                              | 802.11n-H120       | MCS3-7 (26,               | 1,11                                             | 1,11                      | 10          |
|               |    |                              |                    | 39, 52, 58.5,<br>65)      | 6                                                | 6                         | 12          |
|               |    |                              |                    |                           | 36, 44, 48,                                      | 36, 44, 48                | 8           |
|               |    |                              |                    |                           | 52, 60, 104, 116, 120, 144                       |                           | 14          |
|               |    |                              |                    | 6/9/12/18                 | 64                                               |                           | 10          |
|               |    |                              |                    | Mbps                      | 100                                              |                           | 9           |
|               |    |                              |                    | 140                       |                                                  | 7                         |             |
|               |    | 802.11a                      |                    | 149, 157, 165             | 149, 157, 165                                    | 15                        |             |
|               |    |                              |                    | 36, 44, 48,               | 36, 44, 48                                       | 8                         |             |
|               |    |                              |                    | 24/36/48/54<br>Mbps       | 52, 60, 149, 157, 165                            | 149, 157, 165             | 12          |
|               |    |                              |                    |                           | 64, 104, 116, 120, 144                           |                           | 10          |
|               |    |                              |                    |                           | 100                                              |                           | 9           |
|               |    |                              |                    |                           | 140                                              |                           | 7           |
|               |    |                              |                    | 36, 44, 48,               | 36, 44, 48                                       | 8                         |             |
|               |    | U-NII-1. U-                  | l-<br>802.11n / ac | MCS0-2 (6.5,<br>13, 19.5) | 52, 60, 104, 116, 120, 144                       |                           | 14          |
| _             | 20 | NII-2A, U-NII-               |                    |                           | 64                                               |                           | 10          |
| 5<br>GHz      |    | 20,0-111-3                   |                    |                           | 100                                              |                           | 9           |
|               |    |                              |                    |                           | 140                                              |                           | 7           |
|               |    |                              |                    |                           | 149, 157, 165                                    | 149, 157, 165             | 15          |
|               |    |                              | (П120)             |                           | 36, 44, 48,                                      | 36, 44, 48                | 8           |
|               |    |                              |                    | MCS3-7 (26,               | 52, 60, 104, 116, 120, 144,<br>149, 157, 165     | 149, 157, 165             | 11          |
|               |    |                              |                    | 39, 52, 58.5,<br>65)      | 64                                               |                           | 10          |
|               |    |                              |                    |                           | 100                                              |                           | 9           |
|               |    |                              |                    |                           | 140                                              |                           | 7           |
|               |    |                              |                    |                           | 36, 44, 48,                                      | 36, 44, 48                | 8           |
|               |    |                              | 802.11 ac          | MCS8 (78)                 | 52, 60, 64, 104, 116, 120,<br>144, 149, 157, 165 | 149, 157, 165             | 10          |
|               |    |                              | (H120)             |                           | 100                                              |                           | 9           |
|               |    |                              |                    |                           | 140                                              |                           | 7           |
|               | 40 | U-NII-1, U-                  | 802.11n / ac       | MCS0-2 (13.5,             | 38, 62, 102                                      | 38                        | 7           |
|               | 40 | NII-2A, U-NII-<br>2C,U-NII-3 | (HT40)             | 27, 40.5)                 | 46, 134                                          | 46                        | 10          |

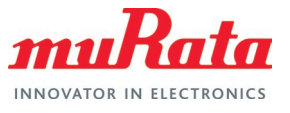

|  |                                                                 |                     |              |                              | 54, 110, 118, 142, 151,<br>159          | 151, 159     | 13 |
|--|-----------------------------------------------------------------|---------------------|--------------|------------------------------|-----------------------------------------|--------------|----|
|  |                                                                 |                     |              |                              | 38, 62, 102                             | 38           | 7  |
|  |                                                                 |                     |              | MCS3-7 (54,<br>81, 108,      | 46, 134                                 | 46           | 10 |
|  |                                                                 |                     |              | 121.5, 135)                  | 54, 110, 118, 142, 151,<br>159          | 151, 159     | 11 |
|  |                                                                 |                     |              | MCS8-9 (162                  | 38, 62, 102                             | 38           | 7  |
|  |                                                                 |                     |              | 180)                         | 46, 54, 110, 118, 134, 142,<br>151, 159 | 46, 151, 159 | 10 |
|  | 80 U-NII-1, U-<br>80 NII-2A, U-NII-<br>2C,U-NII-3 <sup>8(</sup> |                     |              | 42, 58, 106,                 | 42                                      | 5            |    |
|  |                                                                 |                     |              | MCS0-2 (29.3,<br>58.5, 87.8) | 122, 138                                |              | 12 |
|  |                                                                 | 802.11ac<br>(VHT80) |              | 155                          | 155                                     | 13           |    |
|  |                                                                 |                     | MCS3-7 (117, | 42, 58, 106,                 | 42                                      | 5            |    |
|  |                                                                 | 20,0 111 0          |              | 263.3, 292.5)                | 122, 138, 155                           | 155          | 11 |
|  |                                                                 |                     |              | MCS8-9 (351,                 | 42, 58, 106,                            | 42           | 5  |
|  |                                                                 |                     | 390)         | 122, 138, 155                | 155                                     | 10           |    |

## 5.3 1XK

#### Table 6: FCC Regulatory Test Parameters for 1XK

| Band  | вw | U-NII Band                     | Operating<br>Mode      | Modulation                       | Data Rate                         | Channels<br>(with DFS)                  | Channels<br>(without DFS) | TX<br>Power |
|-------|----|--------------------------------|------------------------|----------------------------------|-----------------------------------|-----------------------------------------|---------------------------|-------------|
|       |    |                                | 802.11b                | 0                                | ALL (1, 2, 5.5, 11)               | 1,6,11                                  | 1,6,11                    | 17          |
|       |    |                                |                        |                                  | 6/0/12/19 Mbro                    | 1, 11                                   | 1, 11                     | 14          |
|       |    |                                | 802 114                | 1                                | 6/9/12/18 Mbps                    | 6                                       | 6                         | 17          |
|       |    |                                | 002.1 lg               |                                  | 24/36/48/54 Mbps                  | 1, 11                                   | 1, 11                     | 14          |
|       | 20 | NA                             |                        |                                  | 24/30/40/34 10003                 | 6                                       | 6                         | 16          |
| 2.4   |    |                                |                        |                                  | MCS0-2 (6.5, 13,                  | 1, 11                                   | 1, 11                     | 13          |
| GHZ   |    |                                | 902 11p UT20           | 2                                | 19.5)                             | 6                                       | 6                         | 16          |
| 40 NA |    | 802.11n-H120                   | 2                      | MCS3-7 (26, 39,                  | 1,11                              | 1, 11                                   | 13                        |             |
|       |    |                                |                        | 52, 58.5, 65)                    | 6                                 | 6                                       | 15                        |             |
|       | 40 |                                | 000 44- 11700          | 2                                | MCS0-2 (6.5, 13,<br>19.5)         | 6                                       | 6                         | 15          |
|       | NA | 602.1111-FT120                 | 2                      | MCS3-7 (26, 39,<br>52, 58.5, 65) | 6                                 | 6                                       | 14                        |             |
|       |    | U-NII-1, U-                    | 802.11a                | 1                                | 6/9/12/18/24<br>/36/48/54 Mbps    | 36, 64, 100,<br>144                     | 36                        | 14          |
|       |    |                                |                        |                                  |                                   | 44, 48, 52, 60                          | 44, 48                    | 16          |
|       |    |                                |                        |                                  |                                   | 116, 120, 140,<br>149, 157, 165         | 149, 157, 165             | 15          |
|       | 20 | 2C,U-NII-3                     |                        | 2                                |                                   | 36, 64, 100                             | 36                        | 13          |
| 5     |    |                                | 802.11n / ac           |                                  | MCS0-8 (6.5, 13,                  | 44, 48, 52, 60                          | 44, 48                    | 15          |
| GHz   |    |                                | (HT20)                 |                                  | 58.5, 65)                         | 116, 120, 140,<br>144, 149, 157,<br>165 | 149, 157, 165             | 14          |
|       |    | U-NII-1, U-                    | 802 11p / 20           |                                  | MCS0-7 (13.5, 27,                 | 38, 62, 102,<br>142                     | 38                        | 12          |
| 40    | 40 | 0 NII-2A, U-NII-<br>2C,U-NII-3 | 802.11n / ac<br>(HT40) | 2                                | 40.5, 54, 81, 108,<br>121.5, 135) | 46, 54, 110,<br>118, 134, 151,<br>159   | 46, 151, 159              | 14          |

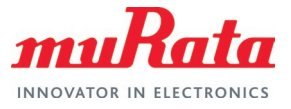

# 6 Acronyms

#### Table 7: Acronyms used in Test Guide

| Acronym | Meaning                                                                                                    |
|---------|----------------------------------------------------------------------------------------------------|
| AP      | Access Point                                                                                                    |
| BLE     | Bluetooth Low Energy                                                                                                    |
| BT      | Bluetooth                                                                                                    |
| CLM     | Country Locale Matrix                                                                                                    |
| EA      | Embedded Artists designs, manufactures and distributes current Wi-Fi/BT M.2 EVBs (link here <sup>1</sup> ). EA also have enhanced i.MX developer kits which provide comprehensive support for Murata modules (link here <sup>1</sup> ). |
| EVB     | Evaluation Board (Embedded Artists' Wi-Fi/BT module)                                                                                                    |
| EVK     | Evaluation Kit (includes EVB + Adapter)                                                                                                    |
| FCC     | Federal Communications Commission                                                                                                    |
| FW      | Firmware                                                                                                    |
| OS      | Operation System                                                                                                    |
| PC      | Personal Computer                                                                                                    |
| PCle    | PCI Express                                                                                                    |
| RF      | Radio Frequency                                                                                                    |
| RSSI    | Received Signal Strength Indicator                                                                                                    |
| RTS     | Request to Send                                                                                                    |
| SDIO    | Secure Digital Input Output                                                                                                    |
| STA     | Station                                                                                                    |
| UART    | Universal Asynchronous Receiver/Transmitter                                                                                                    |
| uSD     | Micro SD                                                                                                    |
| uSD-M.2 | Micro SD to M.2 Adapter                                                                                                    |
| Wi-Fi   | Wireless LAN: "Wi-Fi" is a registered trademark of Wi-Fi Alliance                                                                                                    |
| WLAN    | Wireless Local Area Network                                                                                                    |

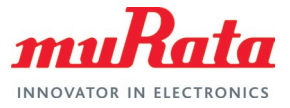

# 7 References

This section reviews all the key reference documents that the user may like to refer to.

## 7.1 FCC Regulatory Certification Guide

This document  $\square$  provides general information on FCC Regulatory Certification with respect to Murata Wi-Fi/Bluetooth modules.

## 7.2 Murata's Community Forum Support

Murata Community Forum ☐ provides online support for the Murata Wi-Fi/Bluetooth modules on various i.MX platforms.

## 7.3 Murata Wi-Fi/BT Solution Landing Page for i.MX

This landing page ☐ provides documentation to get customers up and running quickly on NXP and Embedded Artists' i.MX reference platforms. The focus is on enabling Wi-Fi/Bluetooth interfaces.

## 7.4 Murata NXP RF Test Script

This Test Script 
☐ (written in python) provides a simple mechanism to perform regulatory tests using a menu driven flow.

## 7.5 NXP Feature Configuration Guide

This document  $\square$  provides the commands and steps to run the regulatory tests for NXP based modules using the RF test mode.

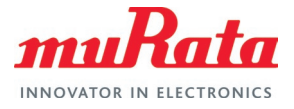

# **Revision History**

| Revision | Date              | Author | Change Description                  |
|----------|-------------------|--------|-------------------------------------|
| 1.0      | October 29, 2021  | TF     | Initial Release                     |
| 1.1      | February 15, 2022 | TF     | Added carrier wave and receive test |
| 2.0      | May 06, 2022      | TF     | Migrated to new format              |

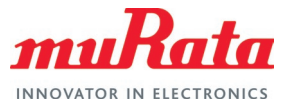

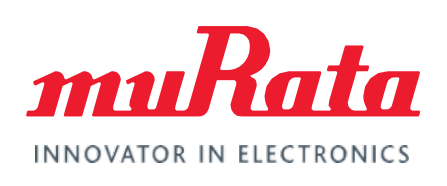

Copyright © Murata Manufacturing Co., Ltd. All rights reserved. The information and content in this document are provided "as-is" with no warranties of any kind and are for informational purpose only. Data and information have been carefully checked and are believed to be accurate; however, no liability or responsibility for any errors, omissions, or inaccuracies is assumed.

Wi-Fi<sup>®</sup> is a registered trademark of Wi-Fi Alliance. The Bluetooth<sup>®</sup> word mark and logos are registered trademarks owned by Bluetooth SIG, Inc. Other brand and product names are trademarks or registered trademarks of their respective owners.

Specifications are subject to change without notice.